# MegaRAID<sup>®</sup> SAS 8408E RAID Controller

# LSI LOGIC

**Quick Installation Guide** 

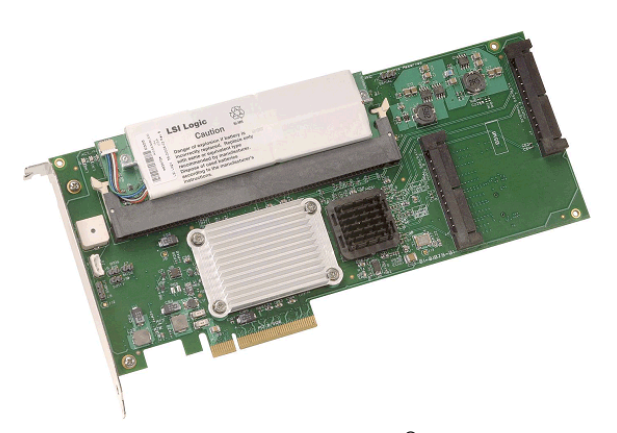

Thank you for purchasing the MegaRAID<sup>®</sup> SAS 8408E RAID Controller. Please take a few minutes to read this quick installation guide before you install the controller. If you need more information about any topic covered in this guide, refer to the other documents on your *MegaRAID Universal Software Suite* CD.

Note: The iTBBU02 Transportable Battery Backup Unit can be used with the MegaRAID SAS 8408E RAID Controller. For more information about the iTBBU02, refer to the MegaRAID Battery Backup Unit User's Guide or the MegaRAID iTBBU02 Transportable Battery Backup Unit Quick Installation Guide on the MegaRAID Universal Software Suite CD.

## MegaRAID SAS 8408E RAID CONTROLLER INSTALLATION

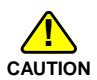

Back up your data before you change your system configuration, to ensure no loss of data.

Perform the following steps to install the MegaRAID SAS 8408E RAID Controller.

## Step 1 Unpack the Controller

Unpack the controller in a static-free environment. Remove it from the antistatic bag and inspect it for damage.

If the controller appears to be damaged, or if the *MegaRAID Universal Software Suite* CD is

missing, contact LSI Logic or your MegaRAID OEM support representative.

The *MegaRAID Universal Software Suite* CD contains utility programs, device drivers for various operating systems, and the following documentation:

- MegaRAID SAS Storage Adapters User's Guide
- MegaRAID SAS Software User's Guide
- MegaRAID SAS Device Driver Installation
  User's Guide
- Software license agreement

## Step 2 Prepare the Computer

Turn off the computer and unplug the power cord(s) from the back of the power supply. Remove the cover from the chassis.

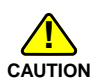

Make sure the computer is disconnected from the power and from any networks before installing the controller.

## Step 3 Review the Jumpers and Connectors

Figure 1 shows the location of the jumpers and connectors on the MegaRAID SAS 8408E RAID Controller. The jumpers are set at the factory and you usually do not need to change them.

## Figure 1 MegaRAID SAS 8408E Board Layout

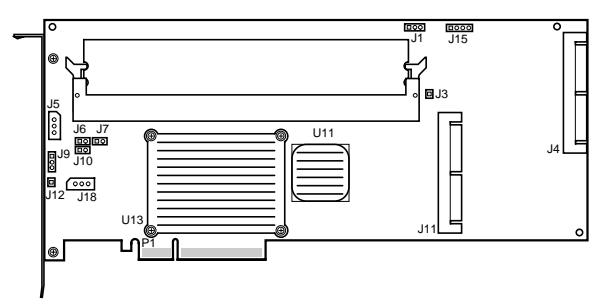

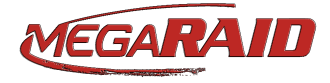

Table 1 describes the jumpers and connectors on the controller.

## Table 1 Jumpers and Connectors

| Jumpers | Туре                                                     | Description                                                                                                    |
|---------|----------------------------------------------------------|----------------------------------------------------------------------------------------------------|
| J1      | Universal                                                | 3-pin connector                                                                                                    |
|         | Asynchronous<br>Receiver/Transmitter<br>(UART) debugging | Reserved for LSI Logic internal use.                                                                                                    |
| J3      | GND connector                                            | Reserved for LSI Logic internal use.                                                                                                    |
| J4      | x4 SAS ports 4–7                                         | SFF 8484 x4 connector for connection to physical drives and expanders.                                                                                                    |
| J5      | Keyed I <sup>2</sup> C connector                         | 3-pin connector                                                                                                    |
|         |                                                          | Used for enclosure management.<br>Reserved for LSI Logic internal use.                                                                                                    |
| J6      | On-board BIOS<br>Enable                                  | 2-pin connector                                                                                                    |
|         |                                                          | The optional BIOS function is<br>enabled or disabled in software<br>depending on the status of this<br>jumper.                                                                                                    |
|         |                                                          | No jumper: BIOS is enabled (default).                                                                                                    |
|         |                                                          | Jumper: BIOS is disabled.                                                                                                    |
| J7      | Firmware<br>Initialization<br>Mode Select                | 2-pin connector                                                                                                    |
|         |                                                          | If the firmware flashed onto the<br>board is corrupted, you need to<br>jumper J7 (this holds the CPU core<br>in reset), so you can flash the firm-<br>ware. Remove the jumper after you<br>flash the new firmware. |
|         |                                                          | No jumper: This is the setting dur-<br>ing normal operation (Mode 3).<br>This is the default.                                                                                                    |
|         |                                                          | Jumper: This holds the CPU core in reset (Mode 0).                                                                                                    |
|         |                                                          | Note: The card does not function<br>as a RAID controller if this jumper<br>is mounted.                                                                                                    |
| J8      | GND connector                                            | Reserved for LSI Logic internal use.                                                                                                    |
| 19      | Unkeyed I <sup>2</sup> C connector                       | 3-pin connector                                                                                                    |
|         |                                                          | Used for enclosure management.<br>Reserved for LSI Logic internal use.                                                                                                    |
| J10     | Write Pending                                            | 2-pin connector                                                                                                    |
|         |                                                          | Connector for enclosure LED.<br>When lit, it indicates the on-board<br>cache contains data and a write<br>from the cache to the hard drives is<br>pending. Optional.                                               |
| J11     | x4 SAS ports 0–3                                         | SFF 8484 x4 connector for connection to physical drives and expanders.                                                                                                    |
| J12     | GND connector                                            | Reserved for LSI Logic internal use.                                                                                                    |
| J13     | GND connector                                            | Reserved for LSI Logic internal use.                                                                                                    |
| J14     | GND connector                                            | Reserved for LSI Logic internal use.                                                                                                    |
| J15     | Keyed I <sup>2</sup> C connector                         | 4-pin connector                                                                                                    |
|         |                                                          | Used for enclosure management.<br>Reserved for LSI Logic internal use.                                                                                                    |
| J18     | SMBUS header                                             | 3-pin header                                                                                                    |
|         | management                                               | Used for enclosure management.<br>Reserved for LSI Logic internal use.                                                                                                    |

### Step 4 Check the Memory Module

Ensure that the memory is present and seated firmly in the DIMM socket.

## Step 5 Install the MegaRAID SAS 8408E RAID Controller on the Mainboard

Insert the MegaRAID SAS 8408E RAID Controller in a PCI Express slot on the motherboard, as shown in Figure 2. Press down gently but firmly to ensure the card is properly seated in the slot. Secure the SAS 8408E to the computer chassis with the bracket screw.

Note: See your mainboard guide for information about the PCI Express slot.

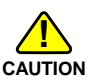

*Never* apply pressure to the memory module when inserting the adapter. Applying pressure could break the module.

## Figure 2 Installing the MegaRAID SAS 8408E RAID Controller

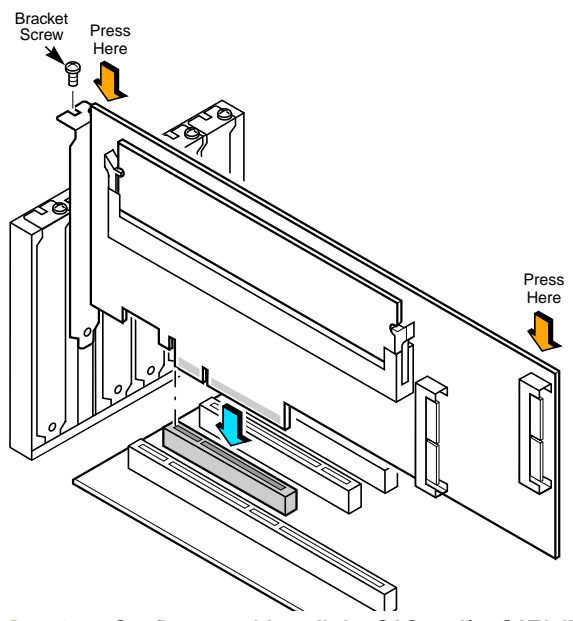

Step 6 Configure and Install the SAS and/or SATA II Devices

Configure the SAS and/or SATA II devices and install them in the host system computer case.

Note: See the device documentation for pre-installation configuration requirements.

## Step 7 Connect the Devices to the Controller

Connect the cables between the system onboard SAS controller and the SAS and/or SATA II

devices. Refer to the system documentation to view connector locations for the server.

Note: See the MegaRAID SAS Storage Adapters User's Guide for diagrams of the cables and connectors.

#### Step 8 Power-Up the Computer

Replace the computer cover and reconnect the power cord(s). Turn on the computer. Ensure that the SAS and/or SATA II devices are powered up before or at the same time as the host computer. If the host computer is powered up before the SAS or SATA II devices, the devices might not be recognized.

During boot, a MegaRAID BIOS message appears similar to the following displays:

LSI MEGARAID BIOS VERSION XXXX [date] Copyright(c) 2005, LSI Logic Corporation HA-1 (Bus x Dev y) MegaRAID SAS 8408E PCI-Express RAID Controller Standard FW XXXX DRAM=XXX MB(SDRAM)

The firmware takes several seconds to initialize. During this time the adapter scans the bus(es).

#### Step 9 Run the WebBIOS Configuration Utility

Run the WebBIOS Configuration Utility to configure the physical arrays and logical drives. When the message Press <Ctrl><H> for WebBIOS displays on the screen, press CTRL+H immediately to run the utility.

Note: Refer to the MegaRAID SAS Software User's Guide on the MegaRAID Universal Software Suite CD for detailed steps on configuring physical arrays and logical drives.

#### Step 10 Install the Operating System Driver

The SAS 8408E can operate under various operating systems. To operate under these operating systems, you must install software drivers.

The MegaRAID Universal Software Suite CD includes drivers for the supported operating systems, along with documentation. You can view the supported operating systems and download the latest drivers for RAID adapters on the LSI Logic web site at:

http://www.lsilogic.com/downloads/main.do.

Access the download center and follow the steps to download the driver.

Refer to the MegaRAID SAS Device Driver Installation User's Guide on the MegaRAID Universal Software Suite CD for details on installing the driver. Be sure to use the latest Service Packs provided by the operating system manufacturer and review the readme file that accompanies the driver.

### SUPPORTED RAID LEVELS

The MegaRAID SAS 8408E RAID Controller supports disk arrays using the following RAID levels:

- **RAID 0 (Data Striping):** Data is striped across all disks in the array, enabling fast data throughput. There is no data redundancy. All data is lost if any disk fails.
- RAID 1 (Disk Mirroring): Data is written simultaneously to two disks, providing complete data redundancy if one disk fails. The maximum array capacity is equal to the available size of the smaller of the two hard drives.
- RAID 5 (Disk Striping with Distributed Parity): Data is striped across all disks in the array. Each disk stores parity information that reconstructs data if a disk fails. Provides good data throughput for applications with high read request rates.
- RAID 10 (RAID 1 and RAID 0 in Spanned Arrays): Uses mirrored pairs of disks to provide complete data redundancy. Provides high data throughput rates.
- RAID 50 (RAID 5 and RAID 0 in Spanned Arrays): Uses both parity and disk striping across multiple disks to provide complete data redundancy. Provides high data throughput rates.

#### TECHNICAL SUPPORT

For assistance installing, configuring, or running the SAS 8408E, contact LSI Technical Support:

#### E-mail:

support@lsil.com

eurosupport@lsil.com (Europe)

#### Phone Support:

1-800-633-4545 (North America)

+44 1344 413 441 (Europe)

Web Site:

#### http://www.lsilogic.com/support/

LSI Logic products are not intended for use in life-support appliances, devices, or systems. Use of any LSI Logic product in such applications without written consent of the appropriate LSI Logic officer is prohibited.

Purchase of I<sup>2</sup>C components of LSI Logic Corporation, or one of its sublicensed Associated Companies, conveys a license under the Philips I<sup>2</sup>C Patent Rights to use these components in an I<sup>2</sup>C system, provided that the system conforms to the I<sup>2</sup>C standard Specification as defined by Philips.

LSI Logic Corporation reserves the right to make changes to any products and services herein at any time without notice. LSI Logic does not assume any responsibility or liability arising out of the application or use of any product or service described herein, except as expressly agreed to in writing by LSI Logic; nor does the purchase, lease, or use of a product or service from LSI Logic convey a license under any patent rights, copyrights, trademark rights, or any other of the intellectual property rights of LSI Logic or of third parties.

## LSI LOGIC

#### PN 80-00088-01 Rev. B

DB11-000065-01, Version 2.0, February 2006

Find a list of LSI Logic Corporation's U.S. distributors, international distributors, sales offices, and design resource centers on the LSI Logic web site at:

#### http://www.lsilogic.com/contacts/index.html

LSI Logic, the LSI Logic logo design, and MegaRAID are trademarks or registered trademarks of LSI Logic Corporation. All other brand and product names may be trademarks of their respective companies.